## ขั้นตอนการยื่นคำร้องผ่านระบบออนไลน์ คำร้องขอเลื่อนการประเมินผลปลายภาคการศึกษา (นว.21)

ทางเว็บไซต์ http://regis.nsru.ac.th

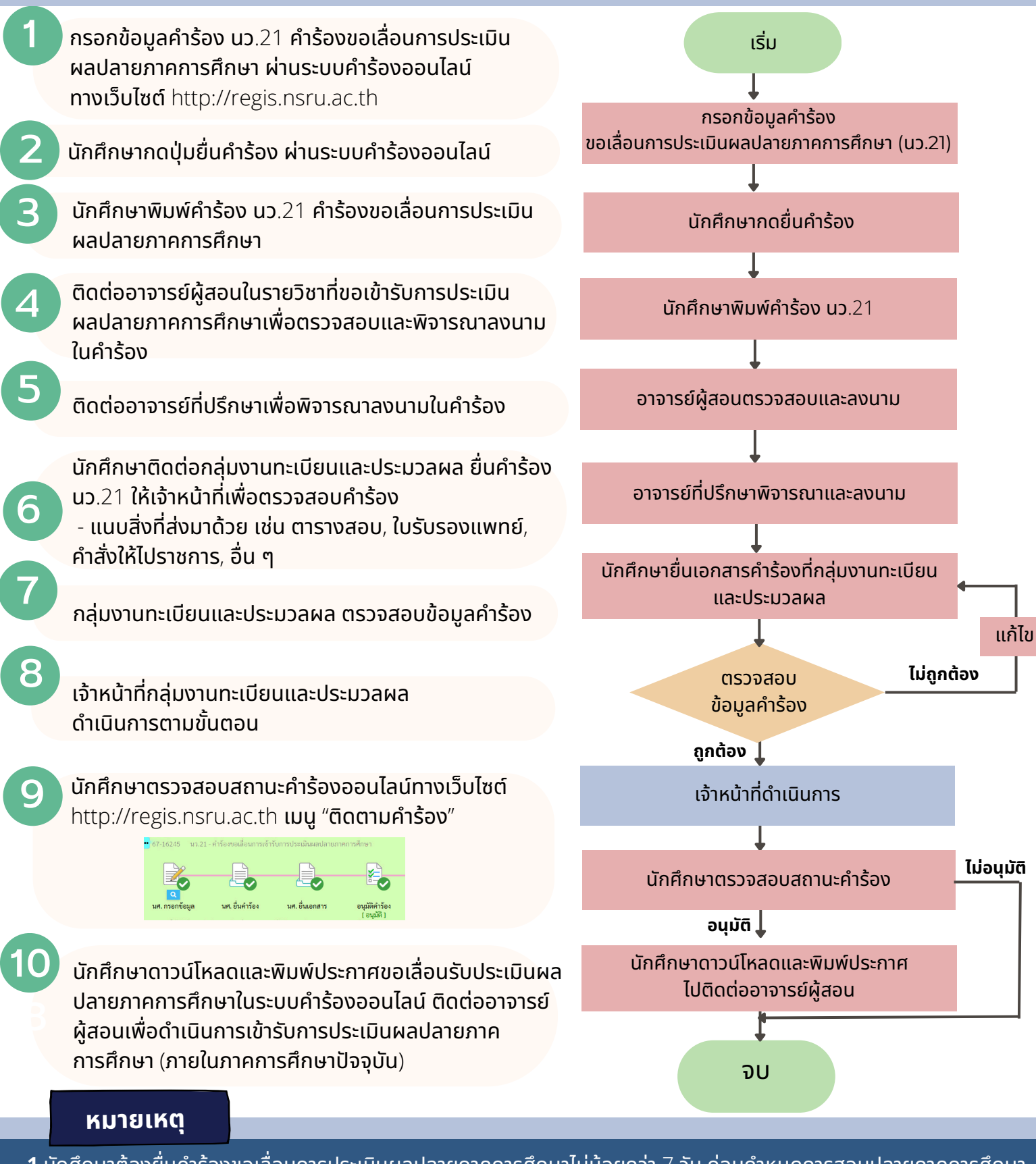

1.นักศึกษาต้องยื่นคำร้องขอเลื่อนการประเมินผลปลายภาคการศึกษาไม่น้อยกว่า 7 วัน ก่อนกำหนดการสอบปลายภาคการศึกษา ยึดตามปฏิทินกิจกรรมวิชาการ หรือ ประกาศมหาวิทยาลัยราชภัฏนครสวรรค์ เรื่อง กำหนดเวลากิจกรรมและวันหยุดของนักศึกษา ประจำภาคการศึกษาปัจจุบัน นั้นๆ

2.คำร้องนี้ไม่เรียกเก็บค่าธรรมเนียม

้3.ระยะเวลาดำเนินการของเจ้าหน้าที่ 1 วันทำการ